audacity には、多くの編集命令があるが、基本的な命令を中心に説明しましょう。また、 コマンド全てを覚えなくても、以下の基本命令を覚えれば、ほとんどの作業が可能ですが、 基本以外の命令も相当に便利なので、積極的に使用してみましょう。なにせ、UNDO が 強力なので、コマンドとやってみたいことが一致しなければ、やり直せば良いだけなので すから。

この編集コマンドもプロフェッショナル・マニュアルにより詳しいので、一覧をお勧 めします。

基本的な作業の流れは、

 選択ツールで、場所(クリックで指定)または範囲(ドラッグで指定)を指定し、選 択ツールで、波形のどこか部分をクリックすると、そこに黒い縦線があらわれ、「場所」 を選択したことになる。

同様にドラッグで範囲指定すると、その範囲部分の色が濃く変化し、範囲選択したことになる。

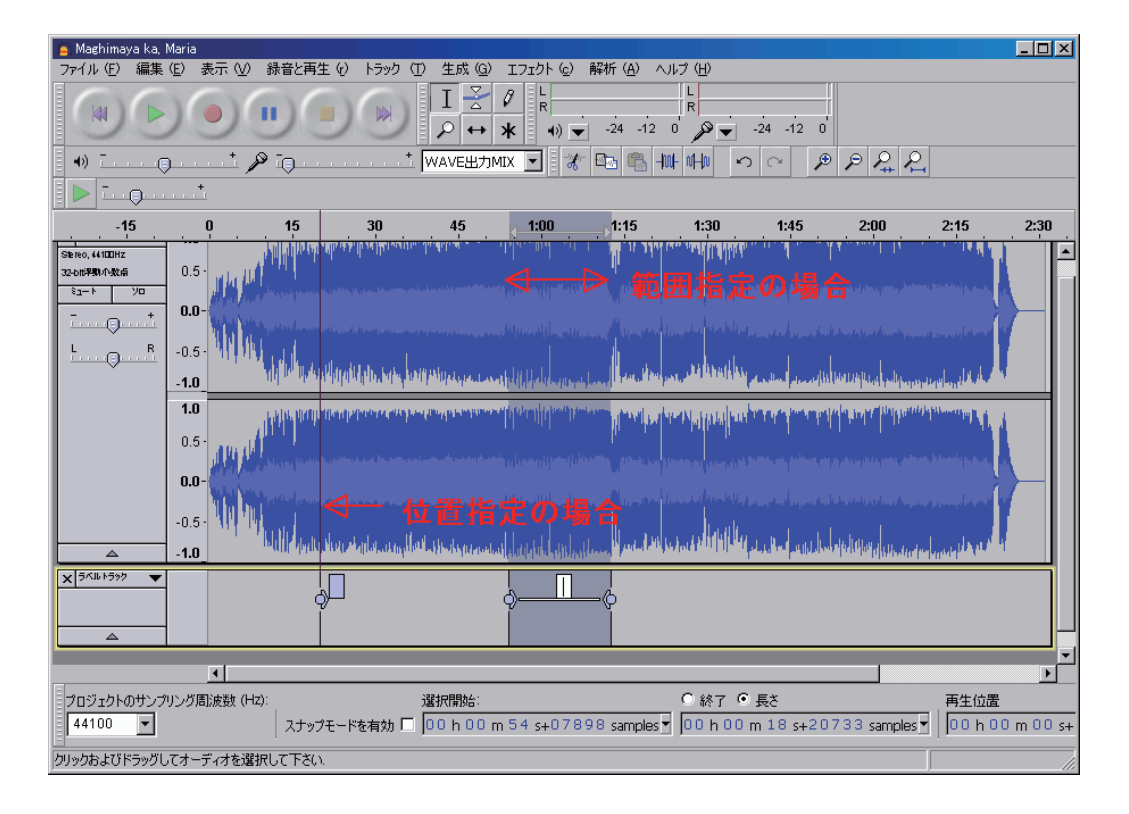

参考)場所(ポイント)を指定している場合、再生ボタンを押すと、そのポイントから再 生開始に、範囲指定の場合は、その範囲のみの再生になる。

範囲の再生の場合、Shift キーを押しながら再生ボタン(またはスペースキー)を 押すと、その区間のエンドレス (ループ)再生になるので、その指定場所や範囲が正 確にできたか確認しよう。不適切な場合は、カーソルをゆっくり近づけるとカーソル の形が「指差し印」に変化するが、このときにその位置の修正ができる。しかし、範 囲指定の場合、指差し印になっていない状態でクリックすると、「修正しない方」の 位置が消失するので注意する。 ちなみに範囲指定の状態で録音ボタンを押すと、いわゆる「パンチ・イン/アウト」 になります。

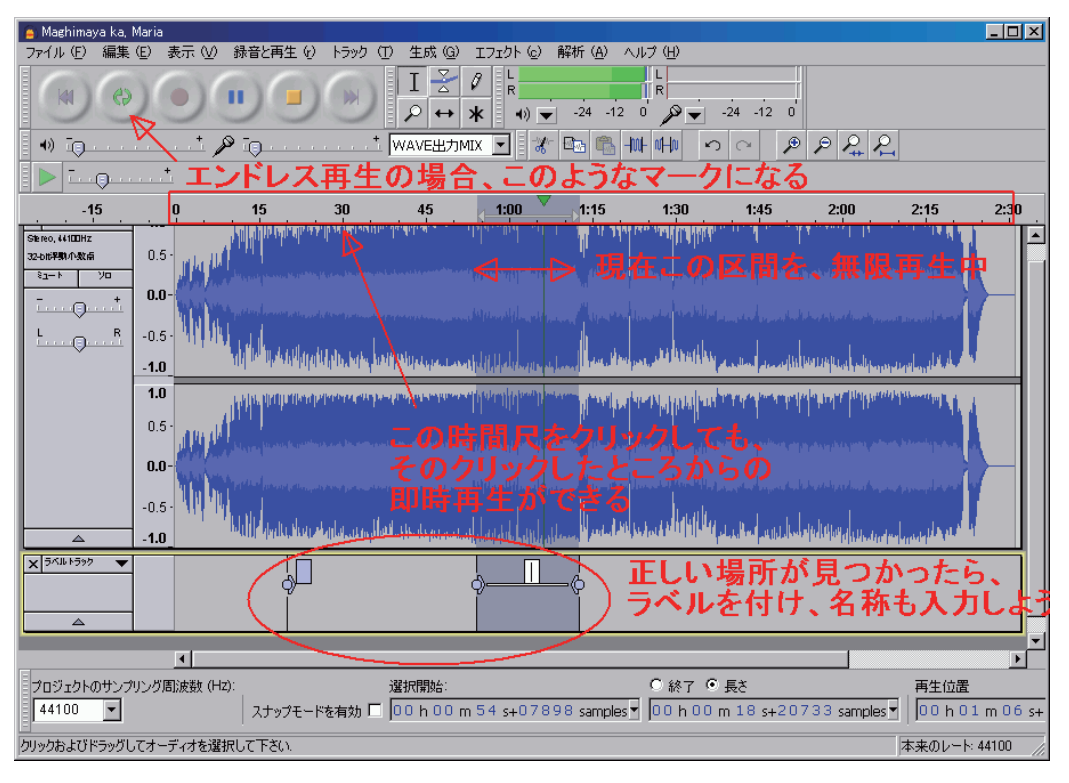

実際の編集のもっとも根気と集中力を必要とする部分は、この作業で、ミスをすると、 そこから先の作業は、すべてその影響を受けてしまうので、慎重に作業する。拡大とヒ アリングを併用しながら、丁寧に作業することが成功への近道です。 ☆位置または範囲が決まったら、Ctrl+B でラベルを付けることを忘れぬように。 ラベルはその見出したポイントや範囲を完璧に記録してくれます。

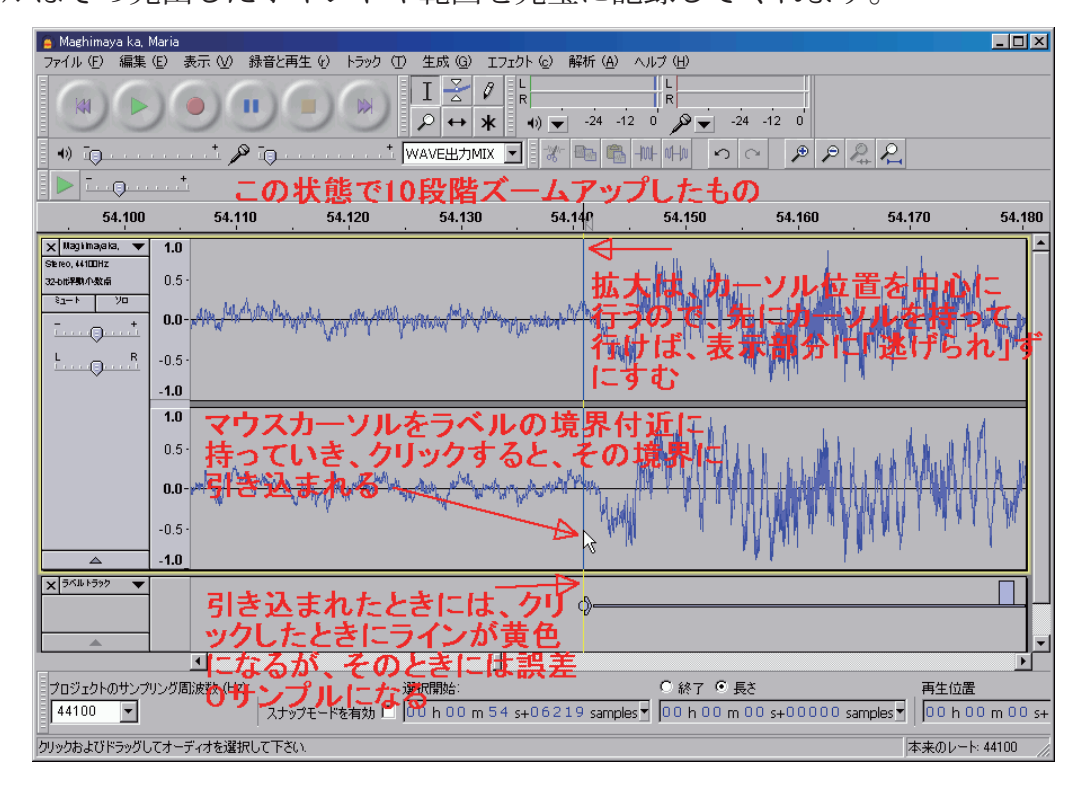

正確な位置決めは、結構大変なものです。

2) 目的の編集命令を実行すればよいだけです。編集命令は画面上段の「編集」をクリッ クすると、プルダウンメニューで現れます。しかし最初は Windows 共通の編集命令 (プ ルダウンメニューと同じ) だけマスターしましょう。

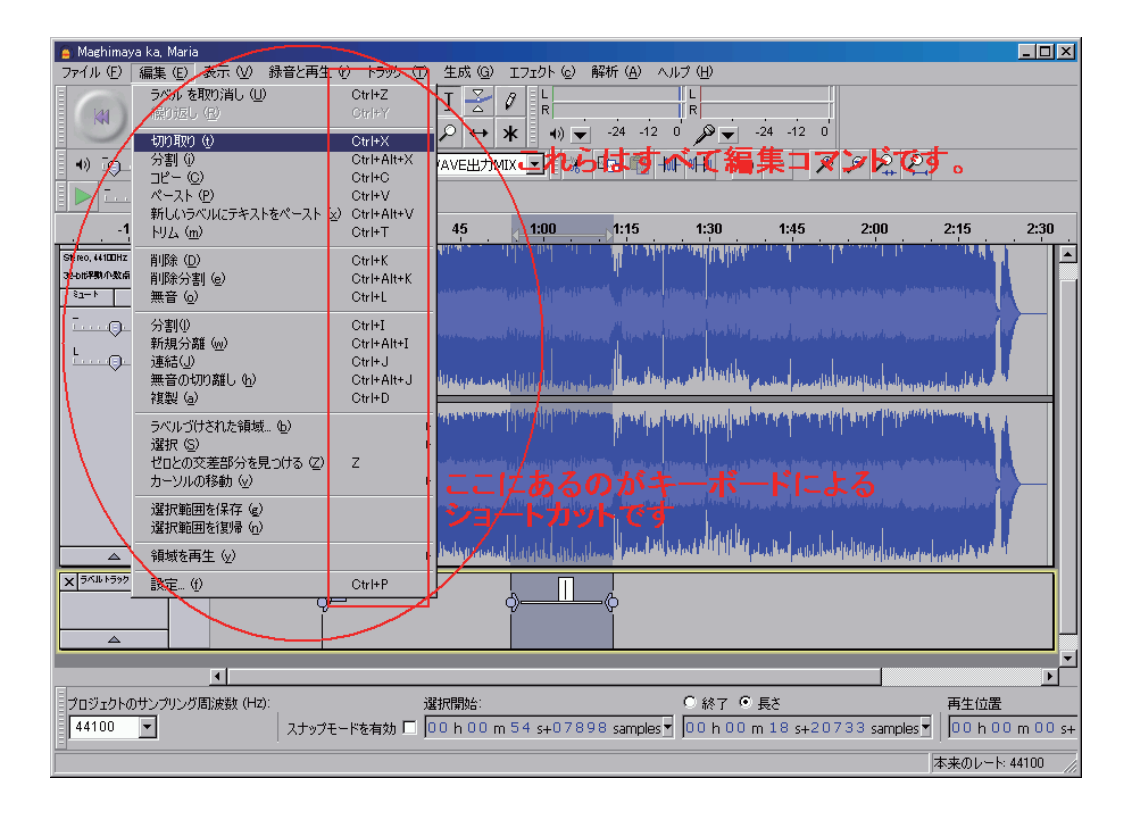

- Ctrl+C コピー命令:選択した範囲や、トラック丸ごとコピー(クリップボードへ取り込み)。コピー元のデータは何の影響も受けない。
- Ctrl+V ペースト命令(貼り付け):まず、貼り付ける場所をクリックして指定し Ctrl+V で、その場所から以降へ貼り付ける。異なるトラックへも、異なる audacity(2 重起動できるので)へも貼り付けは可能。異なるサンプリング 周波数のトラックであっても、貼り付け可能。
- Ctrl+X カット命令(切り取り):選択した範囲やトラック丸ごとを、クリップボードへ送るのだが、コピー元のデータは削除される。そのデータを貼り付けなければ削除と同じ。もちろん普通は、どこかに貼り付ける。
- Ctrl+I 分割命令:連続した一本のトラックであっても、位置をクリックで指定し Ctrl+Iと操作すると、その部分で分割し、タイムシフトツールでタイミング を調整できるようになる。
- Ctrl+K 削除命令:選択した範囲や、トラック丸ごとの削除。もし間違って削除して も、UNDO で復活させられるのであわてないように。

☆編集コマンドではないが、同等に多用されるエフェクトがフェードインとフェードアウ トで、それらはエフェクトのプルダウンメニューに含まれている。これらの操作は、上 記1)のように、「範囲を指定」し、「エフェクト」→「フェードイン」のように行う。 そのときに下の「タイムカウンタ」の「長さ」にチェックを付けておくと、その範囲の 長さを知ることができる。このフェードは、業界では、「XX 秒のフェード」というふ うに指定される。

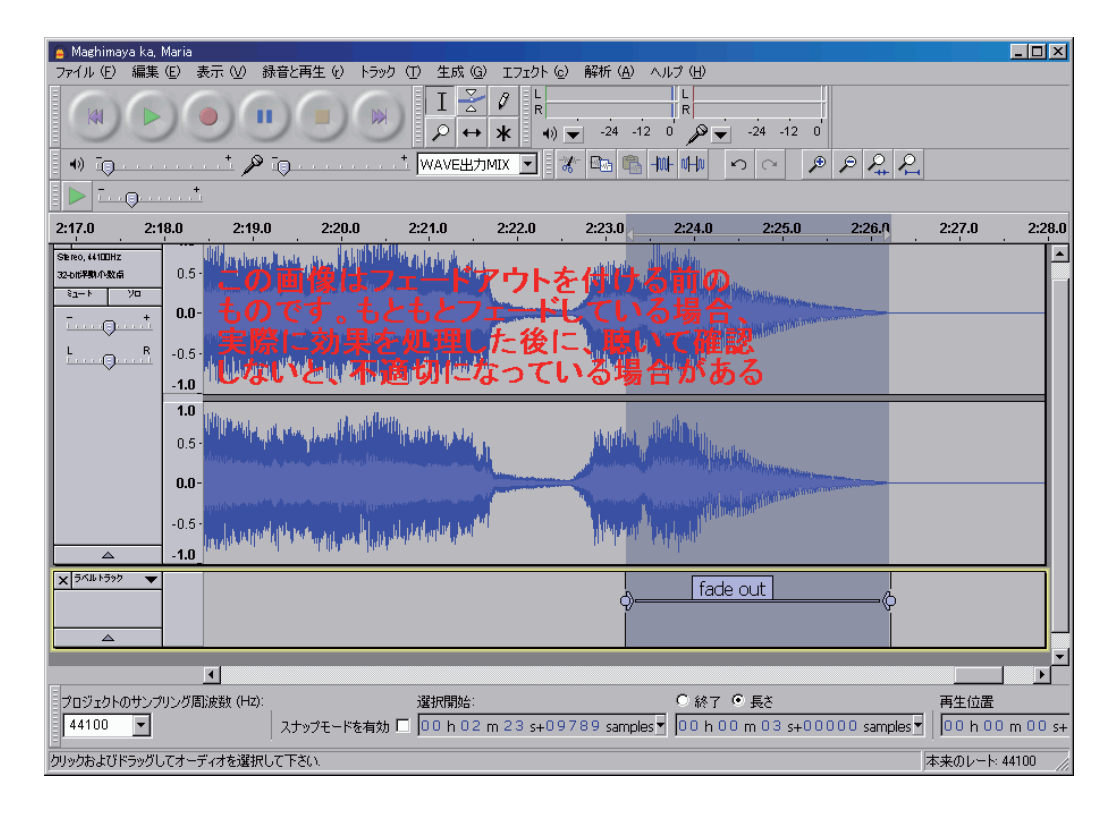

参考) エフェクトに含まれるフェードイン / アウトと、エンベロープツールでつくるフェード効果はカーブが異なっている。エフェクトに含まれるフェードは、リニア減衰なので、どちらかといえば、ON/OFF スイッチの緩いバージョンで、エンベロープツールでつくるフェードは、遠近感を伴うニュアンス(実際に遠近が得られるわけではない)のものです。クロスフェードでは、素早い切換えを行う場合は、エフェクトのフェードを、両方の音が聴こえる部分を表現する場合は、エンベロープツールの方が作業しやすい。